# Tabulkový procesor

### 02 - Prostředí tabulkového procesoru

# První spuštění

Tabulkový procesor můžete spustit z nabídky **Start** > **Programy** a zde již najít jeho ikonu (položku), na kterou stačí klepnout. V závislosti na instalaci programového balíku, jehož součástí mohl tabulkový procesor být, je možné, že ikony tabulkového procesoru se nacházejí i na pracovní ploše nebo na hlavním panelu v sekci snadného spuštění.

### Popis prostředí tabulkového procesoru

Po spuštění programu se zobrazí prostředí procesoru, které se skládá z několika částí. V horní části je hlavní nabídka (menu), kde jsou v podnabídkách umístěny všechny funkce programu. Do hlavní nabídky se dostanete buď stisknutím klávesy **F10**, nebo klepnutím levým tlačítkem myši na některou z položek nabídky (**Soubor**, **Úpravy**, **Zobrazit…**).

### Pohled na pracovní plochu programu Excel

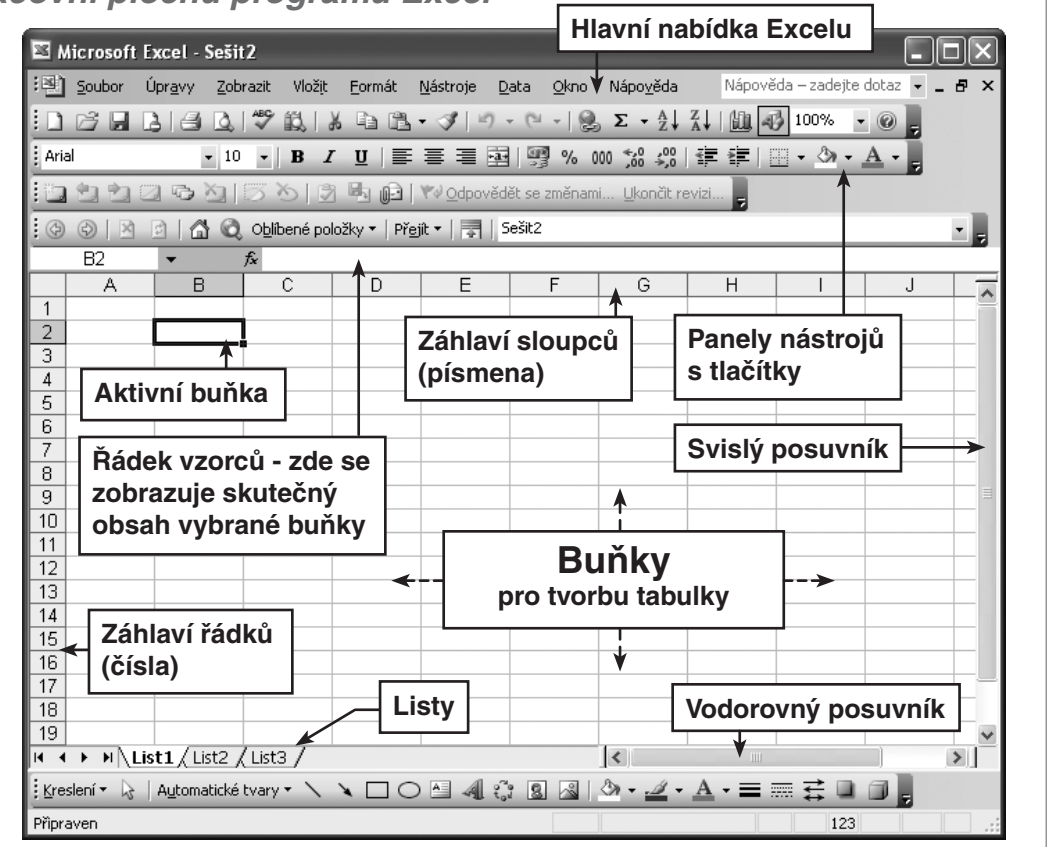

Uprostřed okna tabulkového procesoru je viditelná "síť" - **mřížka**. Šedé čáry mřížky rozdělují pracovní oblast na tzv. buňky. Každá buňka je malou pracovní oblastí programu a je schopna nést samostatně určitou informaci nezávisle na ostatních. Právě v těchto buňkách budou vytvářeny tabulky.

# Panely nástrojů

Panely nástrojů jsou lišty s tlačítky. Každá jedna lišta - panel nástrojů - obsahuje tlačítka, která se vztahují k jedné oblasti tabulkového procesoru. Po instalaci jsou na pracovní ploše pouze dva panely - **Standardní** a **Formát**.

Každý panel nástrojů je možné kdykoliv aktivovat (zobrazit) a deaktivovat (zrušit jeho zobrazení). Lze to provést klepnutím na **Zobrazit** v hlavní nabídce programu a zde klepnout na položku **Panely nástrojů**. Zobrazí se nabídka se seznamem všech dostupných panelů nástrojů. K aktivaci či deaktivaci každého z nich dojde pouhým klepnutím na jeho název.